# RV110Wでのレイヤ2トンネリングプロトコル (L2TP)の設定

### 目的

レイヤ2トンネリングプロトコル(L2TP)は、インターネットサービスプロバイダー(ISP)がバ ーチャルプライベートネットワーク(VPN)をサポートするために使用するトンネリングプロ トコルです。 プライバシーを提供するために、トンネル内で渡される暗号化プロトコルに 依存します。

このドキュメントの目的は、RV110WでL2TPを設定する方法を示すことです。

## 該当するデバイス

• RV110W

## [Software Version]

• v1.2.1.4

#### 構成手順

ステップ1:Web構成ユーティリティを使用して、[**Network**] > [**WAN**]を選択します。[*Internet Setup*]ペ*ージが開*きます。

| Internet Setup            |                       |                                          |
|---------------------------|-----------------------|------------------------------------------|
| Internet Connection Type: | Automatic Configurati | on - DHCP 👻                              |
| Optional Settings         |                       |                                          |
| Host Name:                | router505EC1          |                                          |
| Domain Name:              |                       | ]                                        |
| MTU:                      | 🖲 Auto 🔘 Manual       |                                          |
| Size:                     | 1500                  | Bytes (Range: 576 - 1500, Default: 1500) |
| Save Cancel               | ]                     |                                          |

ステップ2:[インターネット接続の種類]ドロップダウンリストから、[L2TP]を選択します。

| Internet Setup            |                                               |
|---------------------------|-----------------------------------------------|
| Internet Connection Type: | Automatic Configuration - DHCP                |
| Optional Settings         | Static IP<br>PPPoE                            |
| Host Name:                | PPTP<br>C2TP                                  |
| Domain Name:              |                                               |
| MTU:                      | Auto      Manual                              |
| Size:                     | 1500 Bytes (Range: 576 - 1500, Default: 1500) |
| Save Cancel               |                                               |

ステップ3:[IP Address]*フィールド*に、WANポートのIPアドレスを入力します。

| L2TP Settings            |            |           |         |         |                               |
|--------------------------|------------|-----------|---------|---------|-------------------------------|
| IP Address:              | 123        | 110       | . 139   | . 92    | )                             |
| Subnet Mask:             | 255 .      | 255       | . 255   | . 0     |                               |
| Gateway:                 | 123        | 110       | . 139   | 254     | ]                             |
| L2TP Server:             | 0.         | 0         | . 0     | . 0     |                               |
| Version:                 | 2 🔻        |           |         |         |                               |
| Cookie Length:           | 0 👻        |           |         |         |                               |
| Vendor ID:               | Star       | ndard 🔇   | Cisco   |         |                               |
| Virtual Circuit ID:      | 0          |           |         | (Range: | 0 - 4294967295)               |
| Authentication:          | 🔘 Ena      | ble 🍥 🛙   | Disable |         |                               |
| Username:                |            |           |         |         |                               |
| Password:                |            |           |         |         |                               |
| Connect on Demand: M     | ax Idle Ti | ime 5     | m       | inutes  | (Range: 1 - 9999, Default: 5) |
| Keep Alive: Redial perio | d 30       | seco      | onds (R | ange: 2 | 0 - 180, Default: 30)         |
| Authentication Type:     | Auto Ne    | egotiatio | on 👻    |         |                               |
| Service Name:            |            |           |         |         |                               |
| MPPE Encryption:         | Enal       | ble       |         |         |                               |

ステップ4:[サブネットマス*ク*]フィールドに、サブネットワークのサブネットマスクを入力 します。

| L2TP Settings            |                           |           |         |         |                               |  |  |
|--------------------------|---------------------------|-----------|---------|---------|-------------------------------|--|--|
| IP Address:              | 123                       | . 110     | . 139   | . 92    | ]                             |  |  |
| Subnet Mask:             | 255                       | 255       | 255     | . 0     | )                             |  |  |
| Gateway:                 | 123                       | . 110     | . 139   | . 254   | ]                             |  |  |
| L2TP Server:             | 0                         | 0         | . 0     | . 0     |                               |  |  |
| Version:                 | 2 🔻                       |           |         |         |                               |  |  |
| Cookie Length:           | 0 👻                       |           |         |         |                               |  |  |
| Vendor ID:               | Star                      | ndard 🔘   | Cisco   |         |                               |  |  |
| Virtual Circuit ID:      | 0 (Range: 0 - 4294967295) |           |         |         |                               |  |  |
| Authentication:          | 🔘 Ena                     | ble 🍭 C   | Disable |         |                               |  |  |
| Username:                |                           |           |         |         |                               |  |  |
| Password:                |                           |           |         |         |                               |  |  |
| © Connect on Demand: M   | ax Idle T                 | ime 5     | m       | ninutes | (Range: 1 - 9999, Default: 5) |  |  |
| Keep Alive: Redial perio | d 30                      | seco      | onds (R | ange: 2 | 0 - 180, Default: 30)         |  |  |
| Authentication Type:     | Auto N                    | egotiatio | n 👻     |         |                               |  |  |
| Service Name:            |                           |           |         |         |                               |  |  |
| MPPE Encryption:         | 🗖 Ena                     | ble       |         |         |                               |  |  |

ステップ5:[*L2TP Server*]フィールドに、L2TPサーバのIPアドレスを入力します。

| L2TP Settings             |                                                      |  |  |  |  |  |  |  |
|---------------------------|------------------------------------------------------|--|--|--|--|--|--|--|
| IP Address:               | 123 . 110 . 139 . 92                                 |  |  |  |  |  |  |  |
| Subnet Mask:              | 255 . 255 . 255 . 0                                  |  |  |  |  |  |  |  |
| Gateway:                  | 123 . 110 . 139 . 254                                |  |  |  |  |  |  |  |
| L2TP Server:              | 1 .1 .1 .1                                           |  |  |  |  |  |  |  |
| Version:                  | 2 🗸                                                  |  |  |  |  |  |  |  |
| Cookie Length:            | 0 👻                                                  |  |  |  |  |  |  |  |
| Vendor ID:                | Standard Cisco                                       |  |  |  |  |  |  |  |
| Virtual Circuit ID:       | 0 (Range: 0 - 4294967295)                            |  |  |  |  |  |  |  |
| Authentication:           | 🔿 Enable 🖲 Disable                                   |  |  |  |  |  |  |  |
| Username:                 |                                                      |  |  |  |  |  |  |  |
| Password:                 |                                                      |  |  |  |  |  |  |  |
| © Connect on Demand: M    | ax Idle Time 5 minutes (Range: 1 - 9999, Default: 5) |  |  |  |  |  |  |  |
| Keep Alive: Redial period | ad 30 seconds (Range: 20 - 180, Default: 30)         |  |  |  |  |  |  |  |
| Authentication Type:      | Auto Negotiation 👻                                   |  |  |  |  |  |  |  |
| Service Name:             |                                                      |  |  |  |  |  |  |  |
| MPPE Encryption:          | Enable Enable                                        |  |  |  |  |  |  |  |

ステップ6:[Version]ドロップダウンリストからL2TPサーバのバージョンを選択します。

| L2TP Settings            |           |           |         |         |                               |
|--------------------------|-----------|-----------|---------|---------|-------------------------------|
| IP Address:              | 123       | . 110     | . 139   | . 92    |                               |
| Subnet Mask:             | 255       | . 255     | 255     | . 0     | ]                             |
| Gateway:                 | 123       | . 110     | . 139   | . 254   |                               |
| L2TP Server:             | 1         | . 1       | . 1     | . 1     | ]                             |
| Version:                 | 2 -       |           |         |         |                               |
| Cookie Length:           | 2<br>3    |           |         |         |                               |
| Vendor ID:               | Star      | ndard 🤇   | Cisco   |         |                               |
| Virtual Circuit ID:      | 0         |           |         | (Range  | : 0 - 4294967295)             |
| Authentication:          | 🔿 Ena     | able 🎯 🛙  | Disable |         |                               |
| Username:                |           |           |         |         |                               |
| Password:                |           |           |         |         |                               |
| © Connect on Demand: M   | ax Idle T | ïme 5     | m       | ninutes | (Range: 1 - 9999, Default: 5) |
| Keep Alive: Redial perio | d 30      | seco      | onds (R | ange: 2 | 0 - 180, Default: 30)         |
| Authentication Type:     | Auto N    | egotiatio | on 👻    |         |                               |
| Service Name:            |           |           |         |         |                               |
| MPPE Encryption:         | 🗖 Ena     | ble       |         |         |                               |

**注**:バージョン2を選択する場合は、ステップ13に<u>進みます</u>。

ステップ7:[Cookieの長さ]*ドロップダ*ウンリストから、Cookieの有効期間を選択します。

| L2TP Settings             |                                                      |
|---------------------------|------------------------------------------------------|
| IP Address:               | 123 . 110 . 139 . 92                                 |
| Subnet Mask:              | 255 . 255 . 255 . 0                                  |
| Gateway:                  | 123 . 110 . 139 . 254                                |
| L2TP Server:              | 1 .1 .1 .1                                           |
| Version:                  | 3 🔻                                                  |
| Cookie Length:            |                                                      |
| Vendor ID:                | 0<br>4 andard <sup>©</sup> Cisco                     |
| Virtual Circuit ID:       | (Range: 0 - 4294967295)                              |
| Authentication:           | © Enable 🖲 Disable                                   |
| Username:                 |                                                      |
| Password:                 |                                                      |
| © Connect on Demand: M    | ax Idle Time 5 minutes (Range: 1 - 9999, Default: 5) |
| Keep Alive: Redial period | d 30 seconds (Range: 20 - 180, Default: 30)          |
| Authentication Type:      | Auto Negotiation 👻                                   |
| Service Name:             |                                                      |
| MPPE Encryption:          | Enable                                               |
|                           |                                                      |

ステップ8:[Vendor ID(ベンダーID)]フィールドで、[**Standard(標準)]ラジオ**ボタンをク リックして標準ベンダーIDを使用するか、[**Cisco**]ラジオ・ボタンをクリックして仮想回線 IDを入力します。

| L2TP Settings                                                           |           |           |         |         |                                 |  |  |
|-------------------------------------------------------------------------|-----------|-----------|---------|---------|---------------------------------|--|--|
| IP Address:                                                             | 123       | . 110     | 139     | . 92    |                                 |  |  |
| Subnet Mask:                                                            | 255       | . 255     | 255     | . 0     |                                 |  |  |
| Gateway:                                                                | 123       | . 110     | 139     | 254     |                                 |  |  |
| L2TP Server:                                                            | 1         | . 1       | .1      | . 1     |                                 |  |  |
| Version:                                                                | 3 👻       |           |         |         |                                 |  |  |
| Cookie Length:                                                          | 0 🔻       |           |         |         |                                 |  |  |
| Vendor ID:                                                              | Star      | ndard 🔘   | Cisco   |         |                                 |  |  |
| Virtual Circuit ID:                                                     | 0         |           |         | (Range: | : 0 - <mark>4</mark> 294967295) |  |  |
| Authentication:                                                         | © Ena     | ible 🔍 C  | Disable |         |                                 |  |  |
| Username:                                                               |           |           |         |         |                                 |  |  |
| Password:                                                               |           |           |         |         |                                 |  |  |
| © Connect on Demand: M                                                  | ax Idle T | ïme 5     | m       | inutes  | (Range: 1 - 9999, Default: 5)   |  |  |
| Keep Alive: Redial period 30     seconds (Range: 20 - 180, Default: 30) |           |           |         |         |                                 |  |  |
| Authentication Type:                                                    | Auto N    | egotiatio | n 👻     |         |                                 |  |  |
| Service Name:                                                           |           |           |         |         |                                 |  |  |
| MPPE Encryption:                                                        | Ena       | ble       |         |         |                                 |  |  |

**注**:「標準」を選択すると、ステップ<u>10に進みます</u>。

ステップ9:[Virtual *Circuit ID]フィールド*に、使用する仮想回線IDを入力します。

| L2TP Settings            |                                                      |
|--------------------------|------------------------------------------------------|
| IP Address:              | 123 . 110 . 139 . 92                                 |
| Subnet Mask:             | 255 . 255 . 255 . 0                                  |
| Gateway:                 | 123 . 110 . 139 . 254                                |
| L2TP Server:             | 1 .1 .1 .1                                           |
| Version:                 | 3 🗸                                                  |
| Cookie Length:           | 0 🗸                                                  |
| Vendor ID:               | 💿 Standard 🖲 Cisco                                   |
| Virtual Circuit ID:      | 1 (Range: 0 - 4294967295)                            |
| Authentication:          | © Enable   Disable                                   |
| Username:                |                                                      |
| Password:                |                                                      |
| © Connect on Demand: M   | ax Idle Time 5 minutes (Range: 1 - 9999, Default: 5) |
| Keep Alive: Redial perio | d 30 seconds (Range: 20 - 180, Default: 30)          |
| Authentication Type:     | Auto Negotiation 👻                                   |
| Service Name:            |                                                      |
| MPPE Encryption:         | Enable                                               |

<u>ステップ10:[</u>*Authentication*]フィールドで、[**Enable**]ラジオボタンをクリックしてユーザ名と パスワードを要求するか、[**Disable**]ラジオボタンをクリックして認証をオフにします。

| L2TP Settings                                                       |           |            |         |         |                              |  |
|---------------------------------------------------------------------|-----------|------------|---------|---------|------------------------------|--|
| IP Address:                                                         | 123       | . 110      | . 139   | . 92    |                              |  |
| Subnet Mask:                                                        | 255       | . 255      | . 255   | . 0     | ]                            |  |
| Gateway:                                                            | 123       | . 110      | . 139   | . 254   | ]                            |  |
| L2TP Server:                                                        | 1         | . 1        | . 1     | .1      | ]                            |  |
| Version:                                                            | 3 🔻       |            |         |         |                              |  |
| Cookie Length:                                                      | 0 🗸       |            |         |         |                              |  |
| Vendor ID:                                                          | © Sta     | ndard 🧕    | Cisco   |         |                              |  |
| Virtual Circuit ID:                                                 | 1         |            |         | (Range: | : 0 - 4294967295)            |  |
| Authentication:                                                     | 🖲 Ena     | able 🔘 D   | Disable |         |                              |  |
| Username:                                                           |           |            |         |         |                              |  |
| Password:                                                           |           |            |         |         |                              |  |
| © Connect on Demand: M                                              | ax Idle T | Time 5     | m       | ninutes | (Range: 1 - 9999, Default: 5 |  |
| Keep Alive: Redial period 30 seconds (Range: 20 - 180, Default: 30) |           |            |         |         |                              |  |
| Authentication Type:                                                | Auto N    | legotiatio | on 👻    |         |                              |  |
| Service Name:                                                       |           |            |         |         |                              |  |
| MPPE Encryption:                                                    | Ena       | able       |         |         |                              |  |
|                                                                     |           |            |         |         |                              |  |

**注**:[無効]を選択した場合は、ステップ<u>16に進みます</u>。

ステップ11:[Username] フィールドに、L2TPサーバのユーザ名を入力します。

| L2TP Settings            |                  |           |           |          |                               |  |  |  |
|--------------------------|------------------|-----------|-----------|----------|-------------------------------|--|--|--|
| IP Address:              | 123              | 110       | . 139     | . 92     |                               |  |  |  |
| Subnet Mask:             | 255              | 255       | . 255     | . 0      |                               |  |  |  |
| Gateway:                 | 123              | 110       | . 139     | . 254    |                               |  |  |  |
| L2TP Server:             | 1                | 1         | .1        | .1       | ]                             |  |  |  |
| Version:                 | 3 🔻              |           |           |          |                               |  |  |  |
| Cookie Length:           | 0 🔻              |           |           |          |                               |  |  |  |
| Vendor ID:               | Star             | ndard C   | Cisco     |          |                               |  |  |  |
| Virtual Circuit ID:      | 0                |           |           | (Range:  | : 0 - 4294967295)             |  |  |  |
| Authentication:          | Enable O Disable |           |           |          |                               |  |  |  |
| Username:                | test             |           | $\square$ |          |                               |  |  |  |
| Password:                |                  |           |           |          |                               |  |  |  |
| © Connect on Demand: M   | ax Idle T        | ime 5     | m         | ninutes  | (Range: 1 - 9999, Default: 5) |  |  |  |
| Keep Alive: Redial perio | d 30             | sec       | onds (R   | ange: 20 | 0 - 180, Default: 30)         |  |  |  |
| Authentication Type:     | Auto N           | egotiatio | on 👻      |          |                               |  |  |  |
| Service Name:            |                  |           |           |          |                               |  |  |  |
| MPPE Encryption:         | Ena              | ble       |           |          |                               |  |  |  |
|                          |                  |           |           |          |                               |  |  |  |

ステップ12:[パスワー*ド(Password)]*フィールドに、L2TPサーバのパスワードを入力します 。

| L2TP Settings                                                       |                           |           |       |        |                               |  |  |  |
|---------------------------------------------------------------------|---------------------------|-----------|-------|--------|-------------------------------|--|--|--|
| IP Address:                                                         | 123                       | . 110     | . 139 | . 92   |                               |  |  |  |
| Subnet Mask:                                                        | 255                       | . 255     | . 255 | . 0    |                               |  |  |  |
| Gateway:                                                            | 123                       | . 110     | . 139 | . 254  |                               |  |  |  |
| L2TP Server:                                                        | 1                         | . 1       | . 1   | . 1    |                               |  |  |  |
| Version:                                                            | 3 🔻                       |           |       |        |                               |  |  |  |
| Cookie Length:                                                      | 0 🗸                       |           |       |        |                               |  |  |  |
| Vendor ID:                                                          | Star                      | ndard 🤇   | Cisco |        |                               |  |  |  |
| Virtual Circuit ID:                                                 | 0 (Range: 0 - 4294967295) |           |       |        |                               |  |  |  |
| Authentication:                                                     | Enable O Disable          |           |       |        |                               |  |  |  |
| Username:                                                           | test                      |           |       |        |                               |  |  |  |
| Password:                                                           | •••••                     | •••••     |       |        |                               |  |  |  |
| © Connect on Demand: M                                              | ax Idle T                 | ïme 5     | m     | inutes | (Range: 1 - 9999, Default: 5) |  |  |  |
| Keep Alive: Redial period 30 seconds (Range: 20 - 180, Default: 30) |                           |           |       |        |                               |  |  |  |
| Authentication Type:                                                | Auto N                    | egotiatio | on 👻  |        |                               |  |  |  |
| Service Name:                                                       |                           |           |       |        |                               |  |  |  |
| MPPE Encryption:                                                    | Ena                       | ble       |       |        |                               |  |  |  |

<u>ステップ13:[Connect on Demand]</u>オプションボタンをクリックして、[*Max Idle Time*]フィー ルドに最大アイドル時間(分)を入力するか、**[Keep Alive**]ラジオボタンをクリックして[ *Redial period*]フィールドに再接続する間隔(秒)を入力します。

| L2TP Settings                                                            |        |           |         |        |                   |
|--------------------------------------------------------------------------|--------|-----------|---------|--------|-------------------|
| IP Address:                                                              | 123    | . 110     | 139     | . 92   |                   |
| Subnet Mask:                                                             | 255    | 255       | 255     | . 0    |                   |
| Gateway:                                                                 | 123    | . 110     | 139     | . 254  | ]                 |
| L2TP Server:                                                             | 1      | .1        | .1      | . 1    | ]                 |
| Version:                                                                 | 3 🔻    |           |         |        |                   |
| Cookie Length:                                                           | 0 🗸    |           |         |        |                   |
| Vendor ID:                                                               | Star   | ndard 🔘   | Cisco   |        |                   |
| Virtual Circuit ID:                                                      | 0      |           |         | (Range | : 0 - 4294967295) |
| Authentication:                                                          | Ena    | ble 🔘 C   | Disable |        |                   |
| Username:                                                                | test   |           |         |        |                   |
| Password:                                                                | •••••  | •••••     |         |        |                   |
| Connect on Demand: Max Idle Time 5 minutes (Range: 1 - 9999, Default: 5) |        |           |         |        |                   |
| Keep Alive: Redial period 30 seconds (Range: 20 - 180, Default: 30)      |        |           |         |        |                   |
| Authentication Type:                                                     | Auto N | egotiatio | n –     |        |                   |
| Service Name:                                                            |        |           |         |        |                   |
| MPPE Encryption:                                                         | Ena    | ble       |         |        |                   |

ステップ14:[*Authentication Type*]ドロッ*プダウン*リストから、認証タイプを選択します。 使 用可能なオプションは次のように定義されます。

| L2TP Settings                                                              |                           |  |  |  |  |
|----------------------------------------------------------------------------|---------------------------|--|--|--|--|
| IP Address:                                                                | 123 . 110 . 139 . 92      |  |  |  |  |
| Subnet Mask:                                                               | 255 . 255 . 255 . 0       |  |  |  |  |
| Gateway:                                                                   | 123 . 110 . 139 . 254     |  |  |  |  |
| L2TP Server:                                                               | 1 .1 .1 .1                |  |  |  |  |
| Version:                                                                   | 2 🗸                       |  |  |  |  |
| Cookie Length:                                                             | 0 -                       |  |  |  |  |
| Vendor ID:                                                                 | Standard Ocisco           |  |  |  |  |
| Virtual Circuit ID:                                                        | 0 (Range: 0 - 4294967295) |  |  |  |  |
| Authentication:                                                            | Enable Oisable            |  |  |  |  |
| Username:                                                                  | test                      |  |  |  |  |
| Password:                                                                  | •••••                     |  |  |  |  |
| © Connect on Demand: Max Idle Time 5 minutes (Range: 1 - 9999, Default: 5) |                           |  |  |  |  |
| Keep Alive: Redial period 30     seconds (Range: 20 - 180, Default: 30)    |                           |  |  |  |  |
| Authentication Type:                                                       | Auto Negotiation -        |  |  |  |  |
| Service Name:                                                              | PAP                       |  |  |  |  |
| MPPE Encryption:                                                           | MS-CHAP<br>MS-CHAP        |  |  |  |  |

- 自動ネゴシエーション:L2TPサーバは、セキュリティ情報を要求する要求をRV110Wに送信 します。RV110Wはセキュリティ情報をL2TPサーバに送信します。
- PAP:このオプションでは、パスワード認証プロトコル(PAP)を使用してインターネットサー ビスプロバイダー(ISP)に接続します。
- CHAPネゴシエーション:このオプションでは、チャレンジハンドシェイク認証プロトコル (CHAP)を使用してISPに接続します。
- MS-CHAPネゴシエーション:このオプションは、Microsoftチャレンジハンドシェイク認証 (MS-CHAP)を使用してISPに接続します。
- MS-CHAPv2ネゴシエーション:このオプションは、Microsoft Challenge Handshake Authentication version 2(MS-CHAPv2)を使用してISPに接続します。

ステップ15:[サービス名]フィールドに、サービス名を入力します。

| L2TP Settings                                                              |                 |         |         |        |                   |
|----------------------------------------------------------------------------|-----------------|---------|---------|--------|-------------------|
| IP Address:                                                                | 123             | . 110   | 139     | . 92   |                   |
| Subnet Mask:                                                               | 255             | 255     | 255     | . 0    |                   |
| Gateway:                                                                   | 123             | 110     | 139     | . 254  | ]                 |
| L2TP Server:                                                               | 1               | .1      | . 1     | . 1    | ]                 |
| Version:                                                                   | 2 🔻             |         |         |        |                   |
| Cookie Length:                                                             | 0 -             |         |         |        |                   |
| Vendor ID:                                                                 | Star            | ndard 🔘 | Cisco   |        |                   |
| Virtual Circuit ID:                                                        | 0               |         |         | (Range | : 0 - 4294967295) |
| Authentication:                                                            | Enal            | ble 🔘 C | Disable |        |                   |
| Username:                                                                  | test            |         |         |        |                   |
| Password:                                                                  | •••••           | •••••   |         |        |                   |
| © Connect on Demand: Max Idle Time 5 minutes (Range: 1 - 9999, Default: 5) |                 |         |         |        |                   |
| Keep Alive: Redial period 30     seconds (Range: 20 - 180, Default: 30)    |                 |         |         |        |                   |
| Auto Negotiation 👻                                                         |                 |         |         |        |                   |
| Service Name:                                                              | TestServiceName |         |         |        |                   |
| MPPE Encryption:                                                           | 🗆 Ena           | ble     |         |        |                   |

<u>ステップ16:[</u>*MPPE Encryption*]フィールドで、[**Enable**]チェックボックスをオンにして、ポイントツーポイントプロトコル(PPP)およびバーチャルプライベートネットワーク(VPN)経由でデータを暗号化するMicrosoft Point-to-Point Encryption (MPPE)を有効にします。

| L2TP Settings                                                              |                 |         |         |        |                   |
|----------------------------------------------------------------------------|-----------------|---------|---------|--------|-------------------|
| IP Address:                                                                | 123             | . 110   | . 139   | . 92   | ]                 |
| Subnet Mask:                                                               | 255             | . 255   | . 255   | . 0    |                   |
| Gateway:                                                                   | 123             | . 110   | . 139   | . 254  | ]                 |
| L2TP Server:                                                               | 1               | . 1     | . 1     | . 1    | ]                 |
| Version:                                                                   | 2 🔻             |         |         |        |                   |
| Cookie Length:                                                             | 0 👻             |         |         |        |                   |
| Vendor ID:                                                                 | Star            | ndard 🤇 | Cisco   |        |                   |
| Virtual Circuit ID:                                                        | 0               |         |         | (Range | : 0 - 4294967295) |
| Authentication:                                                            | Ena             | ble 🔘 [ | Disable |        |                   |
| Username:                                                                  | test            |         |         |        |                   |
| Password:                                                                  | •••••           | •••••   |         |        |                   |
| © Connect on Demand: Max Idle Time 5 minutes (Range: 1 - 9999, Default: 5) |                 |         |         |        |                   |
| Keep Alive: Redial period 30     seconds (Range: 20 - 180, Default: 30)    |                 |         |         |        |                   |
| Authentication Type: Auto Negotiation 👻                                    |                 |         |         |        |                   |
| Service Name:                                                              | TestServiceName |         |         |        |                   |
| MPPE Encryption: Inable                                                    |                 |         |         |        |                   |

ステップ17:[保存]をクリックし**て変更**を保存するか、[キャンセ**ル]をクリック**して変更を破 棄します。

#### オプション設定

この手順では、RV110Wをさらに設定するためにオプション設定を調整する方法について説 明します。

ステップ1:[*Host Name*]フィールドに、RV110Wのホスト名を入力します。

| Optional Settings |                 |                                          |
|-------------------|-----------------|------------------------------------------|
| Host Name:        | routerRV110W    | )                                        |
| Domain Name:      |                 | ]                                        |
| MTU:              | 🖲 Auto 🔘 Manual |                                          |
| Size:             | 1460            | Bytes (Range: 576 - 1460, Default: 1460) |

ステップ2:[ドメイン名]フィールドに、ネットワークのドメイン名を入力します。

| Optional Settings |                 |                                          |
|-------------------|-----------------|------------------------------------------|
| Host Name:        | routerRV110W    |                                          |
| Domain Name:      | www.example.com |                                          |
| MTU:              | Auto O Manual   |                                          |
| Size:             | 1460            | Bytes (Range: 576 - 1460, Default: 1460) |

ステップ3:[MTU]フィールドで、[**Auto**]オプションボタンをクリックして最大伝送ユニット (MTU)をデフォルトの1500バイトに設定するか、[**Manual**]オプションボタンをクリックして MTUサイズを手動で入力します。

| Optional Settings |                 |                                          |
|-------------------|-----------------|------------------------------------------|
| Host Name:        | routerRV110W    |                                          |
| Domain Name:      | www.example.com |                                          |
| MTU:              | 🖲 Auto 🔘 Manual |                                          |
| Size:             | 1460            | Bytes (Range: 576 - 1460, Default: 1460) |

ステップ4:前のステップで[マニュア**ル]を選**択した場合は、[サイズ]フィールドにMTUサイ ズ(バイト単位)*を入力*します。

| Optional Settings |                 |                                          |
|-------------------|-----------------|------------------------------------------|
| Host Name:        | routerRV110W    |                                          |
| Domain Name:      | www.example.com |                                          |
| MTU:              | 🔘 Auto 🖲 Manual |                                          |
| Size:             | 1455            | Bytes (Range: 576 - 1460, Default: 1460) |

ステップ5:[保存]をクリック**して変更**を保存するか、[キャンセ**ル]をク**リックして破棄します。